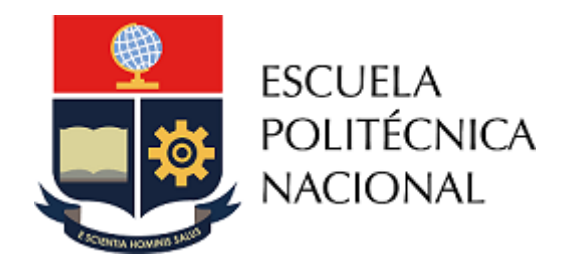

ESCUELA POLITÉCNICA NACIONAL

# Manual de Usuario

SAEw

Reconocimiento

Vicerrectorado de Docencia 8-4-2021

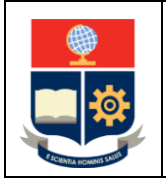

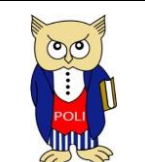

Elaborado: 08/04/2021

Versión: 001

# CONTROL DE CAMBIOS

| Versión | Descripción                                     | Función     | Nombre                                                         | Fecha      | Firma |
|---------|-------------------------------------------------|-------------|----------------------------------------------------------------|------------|-------|
| 1       | Registro de<br>reconocimiento<br>de asignaturas | Elaboración | Adriana Narváez<br>Gestor de Apoyo<br>Pedagógico               | 08/04/2021 | AB    |
|         |                                                 |             | David Mejía<br>Director de Docencia                            |            |       |
|         |                                                 |             | Mónica Játiva<br>Líder de Procesos                             |            |       |
|         |                                                 | Revisión    | David Mejía<br>Director de Docencia                            | 29/06/2021 |       |
|         |                                                 |             | Juan Ponce<br>Director de Gestión de<br>Información y Procesos |            |       |
|         |                                                 | Aprobación  | Iván Bernal<br>Vicerrector de Docencia                         | 02/07/2021 |       |

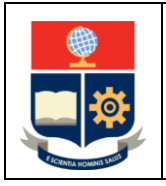

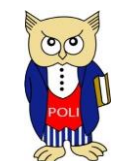

Código: EPN-VD-DD-2-3-005

Elaborado: 08/04/2021

Versión: 001

# CONTENIDO

| CONTROL DE CAMBIOS                                                                                                    | 1  |
|----------------------------------------------------------------------------------------------------|----|
| OBJETIVO                                                                                                    | 3  |
| DESCRIPCIÓN                                                                                                    | 3  |
| INGRESO AL SISTEMA                                                                                                    | 4  |
| RECONOCIMIENTO                                                                                                    | 6  |
| Tipo de Reconocimiento Uno a Uno                                                                                                    | 9  |
| Tipo de Reconocimiento Uno a Varios                                                                                                    | 11 |
| Tipo de Reconocimiento Varios a Uno                                                                                                    | 12 |
| Tipo de Reconocimiento Requisito                                                                                                    | 14 |
| Registro de reconocimiento para la asignatura Diseño de Trabajo de Integración<br>Curricular/Preparación Examen de Carácter Complexivo   | 16 |
| REVISIÓN                                                                                                    | 19 |
| MODIFICACIÓN DE RECONOCIMIENTOS REGISTRADOS                                                                                              | 20 |
| Modificación de Registro Reconocido de Forma Automática                                                                                  | 21 |
| Modificación de Registro Reconocido de Forma Manual                                                                                      | 22 |
| Modificación de Reconocimiento Uno a Uno                                                                                                 | 22 |
| Modificación de Reconocimiento Uno a Varios                                                                                              | 23 |
| Modificación de Reconocimiento Varios a Uno                                                                                              | 23 |
| Modificación de Reconocimiento Requisito                                                                                                 | 24 |
| Modificación de Reconocimiento de la asignatura Diseño de Trabajo de Integración<br>Curricular/Preparación Examen de Carácter Complexivo | 24 |

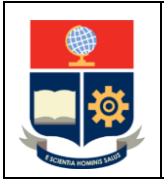

MANUAL DE USUARIO

SAEw – Registro de Reconocimiento

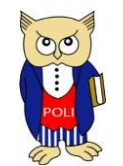

Código: EPN-VD-DD-2-3-005

Elaborado: 08/04/2021

Versión: 001

# OBJETIVO

Establecer las opciones implementadas en el Sistema de Administración Estudiantil web (SAEw) para que los Coordinadores, Subdecanos o el Subdirector de la Escuela de Formación de Tecnólogos (ESFOT), de acuerdo con sus competencias, puedan registrar el reconocimiento de asignaturas como parte del proceso de migración de una carrera en régimen créditos o régimen horas al nuevo régimen.

# DESCRIPCIÓN

El presente manual contiene las instrucciones para que los Coordinadores, Subdecanos o el Subdirector de la ESFOT, puedan utilizar las opciones del SAEw que permiten registrar el reconocimiento de las asignaturas aprobadas o de los requisitos cumplidos en una carrera en régimen créditos o en régimen horas, como parte del proceso de migración al nuevo régimen.

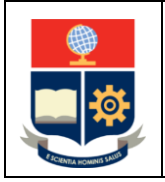

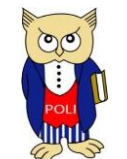

Código: EPN-VD-DD-2-3-005

Elaborado: 08/04/2021

Versión: 001

# INGRESO AL SISTEMA

Se debe ingresar al sistema mediante un explorador web especificando la dirección <u>https://saew.epn.edu.ec</u>.

En el explorador web se presentará un formulario para iniciar sesión, como el de la Fig. 1. En el campo Modo se debe escoger ADMINISTRATIVO, en el campo Usuario debe ingresarse el nombre del usuario y en el campo Clave la contraseña correspondiente, finalmente presionar en el botón INGRESAR AL SISTEMA.

| Inicio de Sesió | in                  |
|-----------------|---------------------|
| Modo:           | ADMINISTRATIVO 🗸    |
| Usuario:        | saeweb              |
| Clave:          |                     |
|                 |                     |
|                 | INGRESAR AL SISTEMA |

Figura 1. Inicio de sesión en el SAEw

Posteriormente, el sistema indicará en el campo **Nombre** el nombre completo del usuario, en el campo **Facultad** el nombre de la unidad académica a la que pertenece la autoridad; en el campo **Carrera** el nombre de la carrera que gestiona, o no se presentará ningún detalle si la autoridad gestiona varias carreras; el usuario debe escoger en el campo **Período** el periodo académico actual y presionar en el botón **INGRESAR AL SISTEMA** (ver Fig. 2).

| Nombre:   | GRUPO SAEW          |   |
|-----------|---------------------|---|
| Facultad: |                     | ~ |
| Carrera:  |                     | • |
| Período:  | 2021-A              | • |
|           |                     |   |
|           | INGRESAR AL SISTEMA |   |

Figura 2. Segunda parte de inicio de sesión en el SAEw

Una vez ingresado al sistema se presentarán los módulos disponibles, un ejemplo se presenta en la Fig. 3.

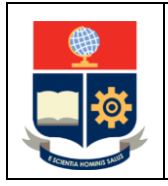

MANUAL DE USUARIO

SAEw – Registro de Reconocimiento

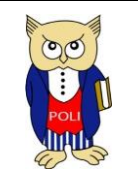

Código: EPN-VD-DD-2-3-005

Elaborado: 08/04/2021

Versión: 001

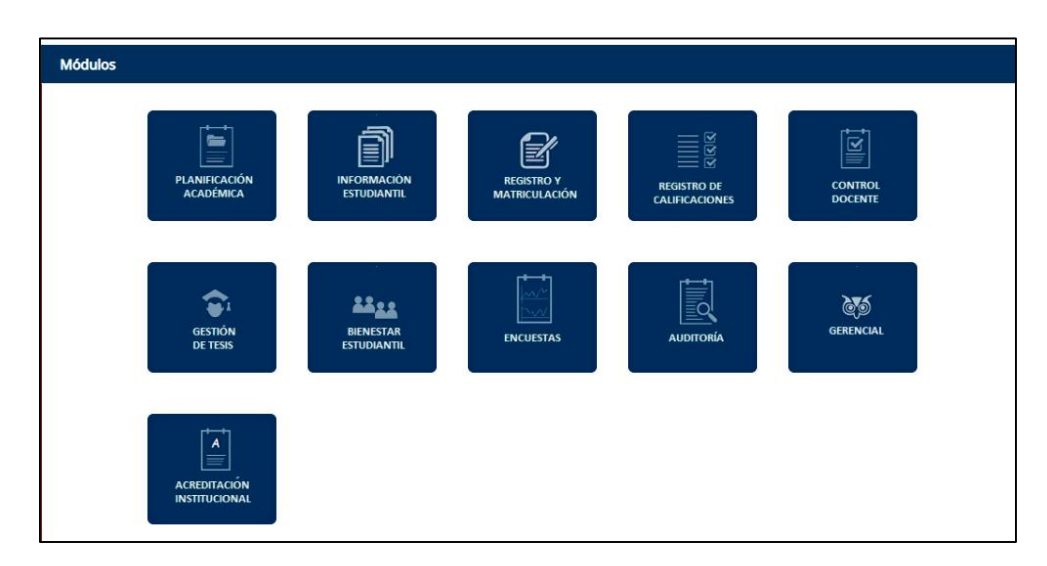

Figura 3. Módulos

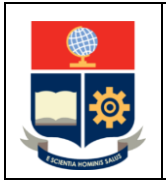

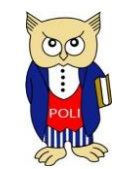

Código: EPN-VD-DD-2-3-005

Elaborado: 08/04/2021

Versión: 001

# RECONOCIMIENTO

El reconocimiento se realiza en dos etapas:

- 1) De forma automática, en función de lo determinado por la Unidad Académica y aprobado por el Consejo de Docencia, e implementado por la DGIP.
- 2) De forma manual, en función de lo determinado por la Unidad Académica y aprobado por el Consejo de Docencia, y registrado por la autoridad pertinente de la Unidad Académica.

Una vez concluida con la etapa de implementación automática del reconocimiento, la DGIP notificará a la Unidad Académica para que proceda a registrarse el reconocimiento manual.

Para poder registrar el reconocimiento de forma manual en el sistema, se debe escoger el módulo Registro y Matriculación, luego de lo cual se presentará el módulo que permite realizar procesos relacionados con registro y matriculación. En particular, en este menú se debe presionar en REGISTRO Y MATRÍCULA (ver Fig. 4) y finalmente presionar en la opción Reconocimiento de Estudios. Posteriormente se presentará la pantalla denominada RECONOCIMIENTO DE ESTUDIOS-CURRICULUM ACADEMICO (ver Fig. 5).

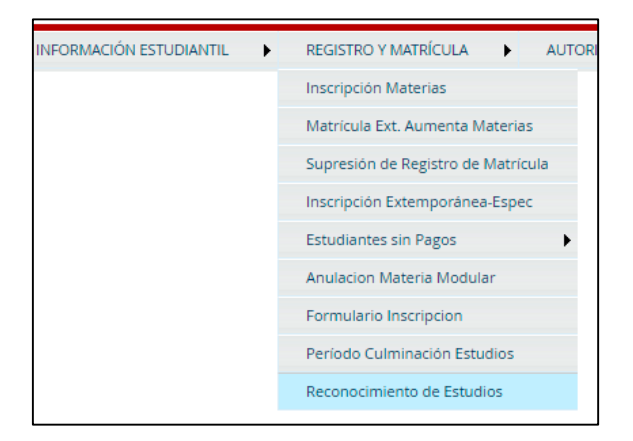

Figura 4. Menú REGISTRO Y MATRÍCULA

|          | RECONOCIMIENTO DE ESTUDIOS -CURRICULUM ACADEMICO |  |
|----------|--------------------------------------------------|--|
|          | Buscar                                           |  |
| Carrera: | <b>~</b>                                         |  |

Figura 5. Página de **RECONOCIMIENTO DE ESTUDIOS-CURRICULUM ACADEMICO** 

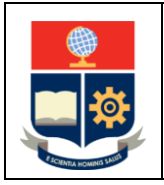

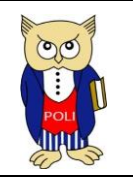

Elaborado: 08/04/2021

Versión: 001

En la página de **RECONOCIMIENTO DE ESTUDIOS-CURRICULUM ACADEMICO** se presentará el campo **Carrera** en el cual se deberá escoger la carrera en la que se registrará el reconocimiento. Es importante recordar que las carreras del nuevo régimen empiezan con el prefijo (RRA20).

Una vez escogida la carrera, se debe presionar en el botón Buscar, lo que provocará que se presente la página para realizar la búsqueda del estudiante al cual se registrará el reconocimiento.

Al presionar en el botón **Buscar** se presentará la pantalla de **BÚSQUEDA DE LISTA DE ESTUDIANTES**, la cual permite realizar la búsqueda de un estudiante, usando como criterio su nombre o su código (ver Fig. 6).

|           | <b>BÚSQUEDA DE LISTA DE ESTUDIANTES</b><br>Para ver listados completos deje vacíos los campos y presione Aceptar |
|-----------|----------------------------------------------------------------------------------------------------|
| Nombre    |                                                                                                    |
| O Código: |                                                                                                    |
| ACEPTAR   | CANCELAR                                                                                                    |

Figura 6. Página de BÚSQUEDA DE LISTA DE ESTUDIANTES

Una vez ingresado el criterio de búsqueda se debe presionar en ACEPTAR. El botón CANCELAR permite cancelar la búsqueda.

El sistema desplegará una lista de resultados que coinciden con el criterio de búsqueda, por ejemplo, en la Fig. 7 se presenta el resultado que muestra el sistema cuando en el campo nombre se escogió **Alban** y se presionó en el botón **ACEPTAR**.

| Pa                             | <b>BÚSQUEDA DE LISTA DE ESTUDIANTES</b><br>Para ver listados completos deje vacíos los campos y presione Aceptar |         |    |                          |  |  |  |  |  |  |  |
|--------------------------------|----------------------------------------------------------------------------------------------------|---------|----|--------------------------|--|--|--|--|--|--|--|
| Nombre     Código:     ACEPTAR | alban                                                                                                    | LAR     |    |                          |  |  |  |  |  |  |  |
|                                | Nro.                                                                                                    | Código  |    | Estudiante               |  |  |  |  |  |  |  |
| Select                         | 1                                                                                                    | 2015202 | 39 | ALBAN DIAZ ERIKA CECILIA |  |  |  |  |  |  |  |
|                                |                                                                                                    |         |    |                          |  |  |  |  |  |  |  |
| Haga Click sobre               | SELECT<br>gistro.                                                                                                |         |    |                          |  |  |  |  |  |  |  |

Figura 7. Listado de Resultados de Búsqueda

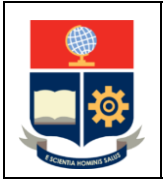

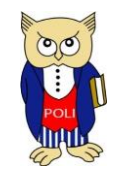

Elaborado: 08/04/2021

Versión: 001

Una vez establecido el estudiante sobre el cual se ingresará la información del reconocimiento se debe presionar sobre el botón Select de la fila en la que se encuentra el estudiante en mención.

A continuación, se presentará la pantalla de **RECONOCIMIENTO DE ESTUDIOS-CURRICULUM ACADEMICO** (ver Fig. 8). En esta pantalla se presentará la carrera del estudiante y además la siguiente información:

- Campo Código Estudiante: presenta el código único del estudiante;
- Campo Pensum: indica el pensum de la carrera en el cual se registrará el reconocimiento;
- Campo Nombre: muestra el nombre completo del estudiante;
- Campo Carrera: presenta el código correspondiente a la carrera;
- Tabla denominada CURRÍCULUM ACADÉMICO: se presenta un listado con las asignaturas que el estudiante tiene aprobadas, así como las reconocidas u homologadas;
- Finalmente, en la sección Tipo de Reconocimiento se presentan cuatro opciones para definir el tipo de reconocimiento:
  - Uno a Uno Permite registrar el reconocimiento de una asignatura aprobada con una y solo una del nuevo régimen.
  - Uno a Varios Permite registrar el reconocimiento de una asignatura aprobada con, al menos, dos del nuevo régimen.
  - Varios a Uno Permite registrar el reconocimiento de, al menos, dos asignaturas aprobadas, con una y solo una del nuevo régimen.
  - **Requisitos** Permite registrar el reconocimiento de un requisito cumplido previamente con una asignatura del nuevo régimen.

| INFORMACI                | ÓN DEL EST | UDIANT     | E        |      |        |                                 |         |       |      |      |         |            |              |        |         |
|--------------------------|------------|------------|----------|------|--------|---------------------------------|---------|-------|------|------|---------|------------|--------------|--------|---------|
| Código<br>Estudiante:    | 201520239  |            |          |      |        |                                 |         |       |      |      |         |            |              |        |         |
| Pensum:                  | AGR.20.30. | 01         |          |      |        |                                 |         |       |      |      |         |            |              |        |         |
| lombre:                  | ALBAN DIA  | Z ERIKA CE | CILI/    | ۱.   |        |                                 |         |       |      |      |         |            |              |        |         |
| Carrera:                 | 222        | 222        |          |      |        |                                 |         |       |      |      |         |            |              |        |         |
| Tipo de<br>Reconocimient | . Ouno a U | no         | Uno a Va | rios | 0      | Vario                           | s a Uno | )     |      | OReq | uisitos |            |              |        |         |
| cuppícuuu                |            | <b>CO</b>  |          |      |        |                                 |         |       |      |      |         |            |              |        |         |
| CORRICULU                | MACADEMI   |            |          | -    | -1-    |                                 |         |       | -    |      |         |            |              |        |         |
|                          |            | Nro. ind   | Año      | Per  | Código | Materia                         | N.M.    | Calif | Crds | Apro | o Vid   | Categoria  | CategMateria | codcar | CodmatR |
|                          | Select     | 1          | 2015     | в    | CFD000 | DEPORTES                        | 1       |       | 0,00 | Α    | s       | REQUISITO  |              | 123    |         |
|                          | Select     | 2          | 2015     | в    | CNC010 | FUNDAMENTOS DE<br>MATEMATICA    | 1       | 3,80  | 0,00 | F    |         | NIVELACION | OBLIGATORIAS | 123    |         |
|                          | Select     | 3          | 2015     | в    | CNC020 | FUNDAMENTOS DE<br>GEOMETRIA     | 1       | 4,10  | 0,00 | F    |         | NIVELACION | OBLIGATORIAS | 123    |         |
|                          | Select     | 4          | 2015     | в    | CNC030 | FUNDAMENTOS DE<br>FISICA        | 1       | 3,80  | 0,00 | F    |         | NIVELACION | OBLIGATORIAS | 123    |         |
|                          | Select     | 5          | 2015     | в    | CNC040 | FUNDAMENTOS DE<br>QUIMICA       | 1       | 4,90  | 0,00 | F    |         | NIVELACION | OBLIGATORIAS | 123    |         |
|                          | Select     | 6          | 2015     | в    | CNC050 | EXPRESION ORAL Y<br>ESCRITA NIV | 1       | 7,90  | 0,00 | E    |         | NIVELACION | OBLIGATORIAS | 123    |         |
|                          | Select     | 7          | 2015     | в    | NIVING | CURSO NIVELACION                | 1       | 6,00  | 0,00 | F    |         | NIVELACION | OBLIGATORIAS | 123    |         |
|                          | Select     | 8          | 2016     | A    | CNC010 | FUNDAMENTOS DE<br>MATEMATICA    | 2       | 8,00  | 0,00 | E    |         | NIVELACION | OBLIGATORIAS | 123    |         |
|                          | Select     | 9          | 2016     | A    | CNC020 | FUNDAMENTOS DE<br>GEOMETRIA     | 2       | 7,60  | 0,00 | Е    |         | NIVELACION | OBLIGATORIAS | 123    |         |
|                          |            |            |          |      |        | FUNDAMENTOS DE                  |         |       |      |      |         | 1000       |              |        |         |

Figura 8. Reconocimiento de Estudios - CURRÍCULUM ACADÉMICO

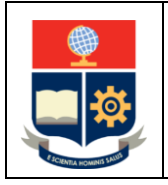

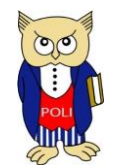

Elaborado: 08/04/2021

Versión: 001

# **IMPORTANTE:**

- Si la asignatura ya fue empleada en un reconocimiento uno a uno, el sistema presentará el siguiente error: La materia A ya forma parte de un proceso de Reconocimiento para esta carrera, en A se indicará el nombre de la asignatura con el inconveniente.
- Si la asignatura no es parte del pensum, el sistema presentará el siguiente error: La materia B no
  es parte del pensum de esta carrera, en B se indicará el nombre de la asignatura con el
  inconveniente.
- 3) No se puede realizar el reconocimiento de una asignatura HOMOLOGADA.

**NOTA:** Es importante que se disponga de la tabla de reconocimiento de la carrera respectiva para registrar los reconocimientos, y que los mismos sean registrados en consideración de lo establecido en la tabla aprobada por el Consejo de Docencia.

La aplicación de cada tipo de reconocimiento se describe a continuación.

# TIPO DE RECONOCIMIENTO UNO A UNO

Primero se debe asegurar que esté marcada la opción Uno a Uno, luego se debe buscar la asignatura aprobada que se desea reconocer, y se debe presionar en el botón Select de la fila correspondiente a dicha asignatura.

Para el ejemplo, se asume que se desea reconocer la asignatura aprobada con código ADMR722 y nombre ADMINISTRACION FINANCIERA (ver Fig. 9) con la asignatura del nuevo pensum con código ADMD511 y nombre GESTIÓN ORGANIZACIONAL.

| Select 78 | 202 | 0 A | IDEI00  | SUFICIENCIA<br>IDIOMA<br>EXTRANJERO | 1 |       | 0,00   | A | s | REQUISITO             |              | 158 |  |
|-----------|-----|-----|---------|-------------------------------------|---|-------|--------|---|---|-----------------------|--------------|-----|--|
| Select 79 | 202 | 0 3 | ADMR722 | ADMINISTRACION<br>FINANCIERA        | 1 | 32,00 | 80,00  | В |   | UNIDAD<br>PROFESIONAL | OBLIGATORIA  | 158 |  |
| Select 80 | 202 | 0 в | AGRR713 | POLIMEROS EN LA<br>AGROINDUSTRIA    | 1 | 34,80 | 120,00 | E |   | UNIDAD<br>PROFESIONAL | OBLIGATORIAS | 158 |  |

Figura 9. Asignatura aprobada y sobre la cual se aplicará el reconocimiento

Una vez definida la asignatura, se debe presionar en el botón **Select**. A continuación, se presentará una pantalla que dispone de dos secciones: la sección **MATERIA ORIGEN**, en la que se presenta la información de la asignatura aprobada; y, la sección **MATERIA RECONOCIDA**, en la que se debe escoger la asignatura que será reconocida (ver Fig. 10); además, en esta pantalla se presentará la asignatura previamente seleccionada. Se aclara que en esta pantalla solo se podrá escoger en el campo **Materia** el nombre de la asignatura que será reconocida. En el campo **Profesor que realiza el Informe** se indicará el nombre de la autoridad que está realizando el proceso de reconocimiento.

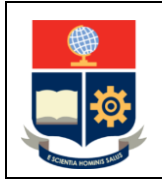

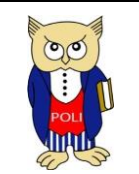

Código: EPN-VD-DD-2-3-005

Elaborado: 08/04/2021

Versión: 001

|                                                                                                    | RECONCEPTENTO DE ESTUDIOS -CORRECTEOM ACADEM                                                                       |                |               |          |
|----------------------------------------------------------------------------------------------------|----------------------------------------------------------------------------------------------------|----------------|---------------|----------|
|                                                                                                    | Cancelar Buscar                                                                                                    |                |               |          |
| Carrera: (RRA20)                                                                                                | AGROINDUSTRIA                                                                                                    |                |               |          |
| <u>(</u> )                                                                                                    |                                                                                                    |                |               |          |
|                                                                                                    |                                                                                                    |                |               |          |
|                                                                                                    |                                                                                                    |                |               |          |
|                                                                                                    |                                                                                                    |                |               |          |
|                                                                                                    |                                                                                                    |                |               |          |
| MATERIA ORIGEN:                                                                                                 | MATER                                                                                                    | IA RECONOCIDA: |               |          |
| MATERIA ORIGEN:<br>Código:                                                                                      | ADMR722 MATER<br>Códiao                                                                                            | IA RECONOCIDA: |               |          |
| MATERIA ORIGEN:<br>Código:<br>Materia:                                                                          | ADMR722 Código                                                                                                    | IA RECONOCIDA: |               |          |
| MATERIA ORIGEN:<br>Código:<br>Materia:                                                                          | ADMR722 MATER<br>Código<br>ADMINISTRACION FINANCIERA Materi                                                        | IA RECONOCIDA: |               | <b>、</b> |
| MATERIA ORIGEN:<br>Código:<br>Materia:<br>Período:                                                              | ADMR722 MATER<br>Código<br>ADMINISTRACION FINANCIERA Materi<br>2020-2 Period                                       | IA RECONOCIDA: | 2021 - A      | ~        |
| MATERIA ORIGEN:<br>Código:<br>Materia:<br>Período:                                                              | ADMR722 MATER<br>Código<br>ADMINISTRACION FINANCIERA Materi<br>2020-2 Period<br>Nro. N                             | IA RECONOCIDA: | 2021 - A      |          |
| MATERIA ORIGEN:<br>Código:<br>Materia:<br>Período:<br>PORCENTAJES:                                              | ADMR722 MATER<br>Código<br>ADMINISTRACION FINANCIERA<br>2020-2 Period<br>Nro. M<br>Crédit                          | IA RECONOCIDA: | 2021 - A<br>1 | ~        |
| MATERIA ORIGEN:<br>Código:<br>Matería:<br>Período:<br>PORCENTAJES:<br>%_Aporte_Calificación:                    | ADMR722 MATER<br>Código<br>ADMINISTRACION FINANCIERA<br>J020-2 Period<br>III0 Crédits                              | IA RECONOCIDA: | 2021 • A      | ~        |
| MATERIA ORIGEN:<br>Código:<br>Materia:<br>Período:<br>PORCENTAJES:<br>%_Aporte_Calificación:<br>% Equivalencia: | ADMR722 MATER<br>Código<br>ADMINISTRACION FINANCIERA Materi<br>2020-2 Períod<br>Nro. M<br>100 Crédit<br>100 Crédit | IA RECONOCIDA: | 2021 - A      | ~        |

Figura 10. Información de materia origen y materia reconocida

En el campo Materia, ubicado bajo la sección MATERIA RECONOCIDA, se deberá escoger la asignatura que será reconocida. Para este ejemplo, en la Fig. 11 se pueden observar los detalles de la asignatura escogida, que en este caso es **GESTIÓN ORGANIZACIONAL (ADMD511)**. Adicionalmente, en la parte superior se presentarán 3 botones: **Guardar, Cancelar** y **Buscar**. El botón **Guardar** permite registrar el reconocimiento, el botón **Cancelar** permite volver a la pantalla previa, y el botón **Buscar** permite realizar la búsqueda de un nuevo estudiante.

|                                                                                                    | Guardar Cancelar Busca                         | D                                                                                                    |                                                                                                    |          |
|----------------------------------------------------------------------------------------------------|------------------------------------------------|----------------------------------------------------------------------------------------------------|----------------------------------------------------------------------------------------------------|----------|
| Carrera: (RRA20) A                                                                                              | GROINDUSTRIA                                   | ~                                                                                                    |                                                                                                    |          |
|                                                                                                    |                                                |                                                                                                    |                                                                                                    |          |
|                                                                                                    |                                                |                                                                                                    |                                                                                                    |          |
|                                                                                                    |                                                |                                                                                                    |                                                                                                    |          |
|                                                                                                    |                                                |                                                                                                    |                                                                                                    |          |
| MATERIA ORIGEN                                                                                                  |                                                |                                                                                                    |                                                                                                    |          |
| MATERIA ORIGEN:                                                                                                 |                                                | MATERIA RECONOCIDA:                                                                                                    |                                                                                                    |          |
| MATERIA ORIGEN:<br>Código:                                                                                      | ADMR722                                        | MATERIA RECONOCIDA:<br>Código:                                                                                                    | ADMD511                                                                                                    |          |
| MATERIA ORIGEN:<br>Código:<br>Materia:                                                                          | ADMR722                                        | MATERIA RECONOCIDA:<br>Código:                                                                                                    | ADMD511<br>GESTION ORGANIZACIONAL (ADMD511)                                                                | ~        |
| MATERIA ORIGEN:<br>Código:<br>Materia:<br>Revíoto:                                                              | ADMR722<br>ADMINISTRACION FINANCIERA           | MATERIA RECONOCIDA:<br>Código:<br>Materia:                                                                                        | ADMD511<br>GESTION ORGANIZACIONAL (ADMD511)                                                                |          |
| MATERIA ORIGEN:<br>Código:<br>Materia:<br>Período:                                                              | ADMR722<br>ADMINISTRACION FINANCIERA<br>2020-2 | MATERIA RECONOCIDA:<br>Código:<br>Materia:<br>Período:                                                                            | ADMD511<br>GESTION ORGANIZACIONAL (ADMD511)<br>2021 - A                                                    | ~        |
| MATERIA ORIGEN:<br>Código:<br>Materia:<br>Período:<br>PORCENTAJES:                                              | ADMR722<br>ADMINISTRACION FINANCIERA<br>2020-2 | MATERIA RECONOCIDA:<br>Código:<br>Materia:<br>Período:<br>Nro. Matrícula:                                                         | ADMD511<br>GESTION ORGANIZACIONAL (ADMD511)<br>2021 - A<br>1                                               | ~        |
| MATERIA ORIGEN:<br>Código:<br>Materia:<br>Período:<br>PORCENTAJES:<br>% Aporte_Calificación:                    | ADMR722<br>ADMINISTRACION FINANCIERA<br>2020-2 | MATERIA RECONOCIDA:<br>Código:<br>Materia:<br>Período:<br>Nro. Matrícula:<br>Créditos Aporta:                                     | ADMDS11<br>GESTION ORGANIZACIONAL (ADMDS11)<br>2021 - A<br>1<br>1,00                                       | <b>~</b> |
| MATERIA ORIGEN:<br>Código:<br>Materia:<br>Período:<br>PORCENTAJES:<br>%_Aporte_Calificación:<br>% Equivalencia: | ADMR722<br>ADMINISTRACION FINANCIERA<br>2020-2 | MATERIA RECONOCIDA:<br>Código:<br>Materia:<br>Período:<br>Nro. Matrícula:<br>Créditos Aporta:<br>Categoria:                       | ADMD511<br>GESTION ORGANIZACIONAL (ADMD511)<br>2021 - A<br>1<br>1,00<br>UNIDAD PROFESIONAL                 | ~        |
| MATERIA ORIGEN:<br>Código:<br>Materia:<br>Periodo:<br>PORCENTAJES:<br>% Equivalencia:<br>% Equivalencia:        | ADMR722<br>ADMINISTRACION FINANCIERA<br>2020-2 | MATERIA RECONOCIDA:<br>Código:<br>Materia:<br>Periodo:<br>Nro. Matricula:<br>Créditos Aporta:<br>Categoria:<br>Categoria Materia: | ADMD511<br>CESTION ORGANIZACIONAL (ADMD511)<br>2021 - A<br>1<br>1,00<br>UNIDAD PROFESIONAL<br>OBLIGATORIAS | ~        |

Figura 11. Pantalla con materia reconocida seleccionada

Se sugiere revisar la información antes de presionar en el botón Guardar. Si todo es correcto presionar Guardar para que se registre la información, esto provocará que se regrese a la página anterior y en el listado del CURRICULUM ACADÉMICO se visualizará la asignatura reconocida (ver Fig. 12).

|        |    |      |   |         | MUSICAL                   |   |       |      |   |   |                       |              |     |          | T |
|--------|----|------|---|---------|---------------------------|---|-------|------|---|---|-----------------------|--------------|-----|----------|---|
| Select | 86 | 2021 | A | ADMD511 | GESTION<br>ORGANIZACIONAL | 1 | 32.00 | 1.00 | E | R | UNIDAD<br>PROFESIONAL | OBLIGATORIAS | 222 | >Detaile |   |
|        |    |      |   |         |                           |   |       |      |   |   |                       |              |     |          |   |

Figura 12. Reconocimiento registrado

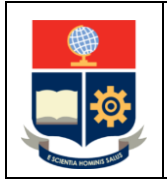

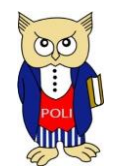

Elaborado: 08/04/2021

Versión: 001

# TIPO DE RECONOCIMIENTO UNO A VARIOS

Primero se debe asegurar que esté marcada la opción Uno a Varios, luego se debe buscar la asignatura que se desea reconocer y presionar en el botón Select de la fila correspondiente a dicha asignatura.

Para el ejemplo se asume que se desea reconocer la asignatura aprobada con código **TET514** y nombre **REDES DE COMPUTADORES** con las asignaturas del nuevo pensum:

- Código TRTD254 y nombre TCP/IP;
- Código TRTD353 y nombre REDES DE COMPUTADORAS; y,
- Código TRTD432 y nombre COMUNICACIONES INALÁMBRICAS.

En la Fig. 13 se presenta la pantalla en la que se indica la asignatura que se usará para registrar el reconocimiento, en la fila de esta asignatura del listado del **CURRICULUM ACADÉMICO** se debe presionar en el botón Select.

| Select 90 2018 A TET514 REDES DE COMPUTADORES 2 24,00 4,00 A FORMACION PROFESIONAL OBLIGATORIAS 32 |
|----------------------------------------------------------------------------------------------------|
|----------------------------------------------------------------------------------------------------|

Figura 13. Asignatura seleccionada

Luego de presionar en el botón Select, el sistema presentará un listado de todas las asignaturas registradas en el pensum de la carrera (ver Fig. 14).

| CÓDIGO  | MATERIA                                                                                | CREDS | CATEGORÍA          | CATEGMATERIA | NROPEN | UNIDADTIT | CODCAR |
|---------|----------------------------------------------------------------------------------------|-------|--------------------|--------------|--------|-----------|--------|
| ADMD163 | ADMINISTRACION FINANCIERA (ADMD163)                                                    | 3,00  | UNIDAD BÁSICA      | OBLIGATORIAS |        |           | 230    |
| CSHR132 | ANALISIS SOCIOECONOMICO Y POLITICO DEL ECUADOR (CSHR132)                               | 3,00  | UNIDAD PROFESIONAL | OBLIGATORIAS |        |           | 175    |
| CSHR232 | ANALISIS SOCIOECONOMICO Y POLITICO DEL MUNDO<br>CONTEMPORANEO (CSHR232)                | 3,00  | UNIDAD BÁSICA      | OBLIGATORIAS |        |           | 175    |
| CSHR312 | APRECIACION CINEMATOGRAFICA (CSHR312)                                                  | 3,00  | UNIDAD BÁSICA      | OBLIGATORIAS |        |           | 175    |
| CSHR332 | APRECIACION MUSICAL (CSHR332)                                                          | 3,00  | UNIDAD BÁSICA      | OBLIGATORIAS |        |           | 175    |
| MATD143 | CALCULO DIFERENCIAL E INTEGRAL (MATD143)                                               | 3,00  | UNIDAD BÁSICA      | OBLIGATORIAS |        |           | 230    |
| SOCD210 | CLUBES (SOCD210)                                                                       | 0,00  |                    | OBLIGATORIAS |        |           | 230    |
| CSHD111 | COMUNICACIÓN ORAL Y ESCRITA (CSHD111)                                                  | 1,00  | UNIDAD BÁSICA      | OBLIGATORIAS |        |           | 230    |
| CSHR122 | COMUNICACION ORAL Y ESCRITA (CSHR122)                                                  | 3,00  | UNIDAD PROFESIONAL | OBLIGATORIAS |        |           | 175    |
| TRTD323 | COMUNICACIONES ANALOGICAS Y DIGITALES (TRTD323)                                        | 3,00  | UNIDAD PROFESIONAL | OBLIGATORIAS |        |           | 230    |
| TRTD432 | COMUNICACIONES INALAMBRICAS (TRTD432)                                                  | 2,00  | UNIDAD PROFESIONAL | OBLIGATORIAS |        |           | 230    |
| TRTD412 | COMUNICACIONES OPTICAS (TRTD412)                                                       | 2,00  | UNIDAD PROFESIONAL | OBLIGATORIAS |        |           | 230    |
| DEPD110 | DEPORTES (DEPD110)                                                                     | 0,00  |                    | OBLIGATORIAS |        |           | 230    |
| TITD103 | DISEÑO DE TRABAJO DE INTEGRACION CURRICULAR/PREPARACION<br>EXAMEN COMPLEXIVO (TITD103) | 1,00  | UNIDAD PROFESIONAL | OBLIGATORIAS |        |           | 230    |
| AMBD261 | ECOLOGIA Y AMBIENTE (AMBD261)                                                          | 1,00  | UNIDAD BÁSICA      | OBLIGATORIAS |        |           | 230    |
| TRTD212 | ELECTRICIDAD (TRTD212)                                                                 | 2,00  | UNIDAD PROFESIONAL | OBLIGATORIAS |        |           | 230    |
| TRTD314 | ELECTRONICA ANALOGICA Y DIGITAL (TRTD314)                                              | 4,00  | UNIDAD PROFESIONAL | OBLIGATORIAS |        |           | 230    |
| ADMD700 | EMPRENDIMIENTO (ADMD700)                                                               | 0,00  |                    | OBLIGATORIAS |        |           | 230    |
| CSHR3A2 | EPISTEMOLOGIA (CSHR3A2)                                                                | 3,00  | UNIDAD BÁSICA      | OBLIGATORIAS |        |           | 175    |
| MATD153 | ESTADISTICA Y PROBABILIDAD BASICA (MATD153)                                            | 3,00  | UNIDAD BÁSICA      | OBLIGATORIAS |        |           | 230    |
| CSHR472 | ETICA PROFESIONAL Y SOCIAL (CSHR472)                                                   | 3,00  | UNIDAD BÁSICA      | OBLIGATORIAS |        |           | 175    |

Figura 14. Listado de asignaturas del nuevo pensum

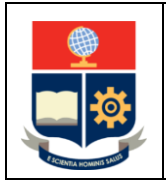

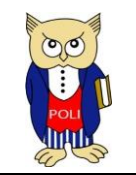

Código: EPN-VD-DD-2-3-005

Elaborado: 08/04/2021

Versión: 001

Para seleccionar las asignaturas que serán reconocidas, basta con marcar en la casilla de cada fila en la que se encuentran las asignaturas respectivas (ver Fig. 15). En este caso, se registrará el reconocimiento de TCP/IP, REDES DE COMPUTADORAS y COMUNICACIONES INALÁMBRICAS.

|                                                                                                    | TRTD323 | COMUNICACIONES ANALOGICAS Y DIGITALES (TRTD323)                              | 3,00 | UNIDAD PROFESIONAL                  | OBLIGATORIAS | 230 |
|----------------------------------------------------------------------------------------------------|---------|------------------------------------------------------------------------------|------|-------------------------------------|--------------|-----|
|                                                                                                    | TRTD432 | COMUNICACIONES INALAMBRICAS (TRTD432)                                        | 2,00 | UNIDAD PROFESIONAL                  | OBLIGATORIAS | 230 |
|                                                                                                    | TRTD412 | COMUNICACIONES OPTICAS (TRTD412)                                             | 2,00 | UNIDAD PROFESIONAL                  | OBLIGATORIAS | 230 |
|                                                                                                    |         |                                                                              |      |                                     |              |     |
|                                                                                                    | CSHR462 | PSICOLOGIA SOCIAL (CSHR462)                                                  | 3,00 | UNIDAD BÁSICA                       | OBLIGATORIAS | 175 |
| <                                                                                                    | TRTD353 | REDES DE COMPUTADORAS (TRTD353)                                              | 3,00 | UNIDAD PROFESIONAL                  | OBLIGATORIAS | 230 |
|                                                                                                    | TRTD522 | REDES DE SIGUIENTE GENERACION (TRTD522)                                      | 2,00 | UNIDAD PROFESIONAL                  | OBLIGATORIAS | 230 |
|                                                                                                    |         |                                                                              |      |                                     |              |     |
|                                                                                                    | TRTD343 | SISTEMAS OPERATIVOS (TRTD343)                                                | 3,00 | UNIDAD PROFESIONAL                  | OBLIGATORIAS | 230 |
| <ul> <li>Image: A start of the start of the start of</li></ul> | TRTD254 | TCP/IP (TRTD254)                                                             | 4,00 | UNIDAD PROFESIONAL                  | OBLIGATORIAS | 230 |
| $\square$                                                                                                    | TITD201 | TRABAJO DE INTEGRACION CURRICULAR/EXAMEN DE CARACTER<br>COMPLEXIVO (TITD201) | 5,00 | UNIDAD DE INTEGRACIÓN<br>CURRICULAR | OBLIGATORIAS | 230 |

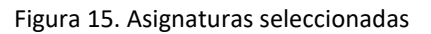

Una vez marcadas las asignaturas, se debe presionar en el botón Guardar, esto provocará que se regrese a la página anterior y en el listado del CURRICULUM ACADÉMICO se visualizarán las asignaturas reconocidas (ver Fig. 16).

| Select | 135 | 2021 | A | TRTD432 | COMUNICACIONES<br>INALAMBRICAS | 1 | 2.00 | A | R | UNIDAD<br>PROFESIONAL | OBLIGATORIAS | 230 | >Detalle |
|--------|-----|------|---|---------|--------------------------------|---|------|---|---|-----------------------|--------------|-----|----------|
| Select | 132 | 2021 | A | TRTD353 | REDES DE<br>COMPUTADORAS       | 1 | 3.00 | А | R | UNIDAD<br>PROFESIONAL | OBLIGATORIAS | 230 | >Detalle |
| Select | 127 | 2021 | A | TRTD254 | TCP/IP                         | 1 | 4.00 | A | R | UNIDAD<br>PROFESIONAL | OBLIGATORIAS | 230 | >Detalle |

Figura 16. Reconocimiento registrado

### TIPO DE RECONOCIMIENTO VARIOS A UNO

Primero se debe asegurar que esté marcada la opción Varios a Uno, luego la pantalla cambiará a un listado seleccionable, en el que se presentarán todas las asignaturas aprobadas por el estudiante, un ejemplo se presenta en la Fig. 17.

Adicionalmente, se presentará un nuevo botón denominado RECONOCER POR: el cual debe ser presionado una vez que se han seleccionado las asignaturas que se emplearán para el reconocimiento.

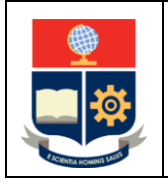

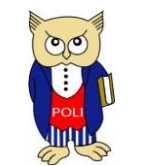

Código: EPN-VD-DD-2-3-005

Elaborado: 08/04/2021

Versión: 001

|       |      |      |      |        |                              |      |       |      | Cance | alar | Buscar                                         |              |        |         |
|-------|------|------|------|--------|------------------------------|------|-------|------|-------|------|------------------------------------------------|--------------|--------|---------|
| rrera | · (8 | 3420 |      | ROINDU | STRIA                        |      |       |      | ~     | 1    |                                                |              |        |         |
|       |      |      | .,   |        |                              |      |       |      |       | )    |                                                |              |        |         |
| Ri    | FCON | OCER | 2 PO | R+     |                              |      |       |      |       |      |                                                |              |        |         |
|       |      |      |      |        |                              |      |       |      |       |      |                                                |              |        |         |
| 1     |      | AÑO  | PER  | CÓDIGO | MATERIA                      | N.M. | CALIF | CRDS | APRO  | VLD  | CATEGORIA                                      | CATEGMATERIA | CODCAR | CODMATR |
|       | :    | 2015 | в    | CFD000 | CULTURA FISICA Y DEPORTES    | 1    |       | 0,00 | А     | s    | REQUISITO                                      |              | 123    |         |
|       | :    | 2015 | в    | CNC010 | FUNDAMENTOS DE MATEMATICA    | 1    | 3,80  | 0,00 | F     |      | NIVELACION                                     | OBLIGATORIAS | 123    |         |
|       | :    | 2015 | в    | CNC020 | FUNDAMENTOS DE GEOMETRIA     | 1    | 4,10  | 0,00 | F     |      | NIVELACION                                     | OBLIGATORIAS | 123    |         |
|       | 2    | 2015 | в    | CNC030 | FUNDAMENTOS DE FISICA        | 1    | 3,80  | 0,00 | F     |      | NIVELACION                                     | OBLIGATORIAS | 123    |         |
|       | :    | 2015 | в    | CNC040 | FUNDAMENTOS DE QUIMICA       | 1    | 4,90  | 0,00 | F     |      | NIVELACION                                     | OBLIGATORIAS | 123    |         |
|       | :    | 2015 | в    | CNC050 | EXPRESION ORAL Y ESCRITA NIV | 1    | 7,90  | 0,00 | E     |      | NIVELACION                                     | OBLIGATORIAS | 123    |         |
|       | :    | 2015 | в    | NIVING | CURSO NIVELACION             | 1    | 6,00  | 0,00 | F     |      | NIVELACION                                     | OBLIGATORIAS | 123    |         |
|       | :    | 2016 | A    | CNC010 | FUNDAMENTOS DE MATEMATICA    | 2    | 8,00  | 0,00 | E     |      | NIVELACION                                     | OBLIGATORIAS | 123    |         |
|       | :    | 2016 | A    | CNC020 | FUNDAMENTOS DE GEOMETRIA     | 2    | 7,60  | 0,00 | Е     |      | NIVELACION                                     | OBLIGATORIAS | 123    |         |
|       | :    | 2016 | A    | CNC030 | FUNDAMENTOS DE FISICA        | 2    | 6,90  | 0,00 | A     |      | NIVELACION                                     | OBLIGATORIAS | 123    |         |
|       | :    | 2016 | A    | CNC040 | FUNDAMENTOS DE QUIMICA       | 2    | 8,30  | 0,00 | E     |      | NIVELACION                                     | OBLIGATORIAS | 123    |         |
|       | :    | 2016 | A    | NIVING | CURSO NIVELACION             | 2    | 8,00  | 0,00 | A     |      | NIVELACION                                     | OBLIGATORIAS | 123    |         |
|       | :    | 2016 | в    | AGR164 | BIOLOGIA                     | 1    | 33,00 | 4,00 | E     |      | FORMACION BASICA                               | OBLIGATORIAS | 22     |         |
|       | 1    | 2016 | в    | CSH172 | EXPRESION ORAL Y ESCRITA     | 1    | 35,40 | 2,00 | E     |      | FORMACION EN<br>CIENCIAS SOCIALES Y<br>HUMANIS | OBLIGATORIAS | 22     |         |
|       | :    | 2016 | в    | FIS145 | FISICA GENERAL I             | 1    | 28,20 | 5,00 | E     |      | FORMACION BASICA                               | OBLIGATORIAS | 22     |         |
|       | :    | 2016 | в    | FIS151 | LABORATORIO FISICA GENERAL I | 1    | 34,80 | 1,00 | A     |      | FORMACION BASICA                               | OBLIGATORIAS | 22     |         |
|       | :    | 2016 | в    | IQO191 | LAB. QUIMICA GENERAL I       | 1    | 31,00 | 1,00 | Α     |      | FORMACION BASICA                               | OBLIGATORIAS | 22     |         |
|       | 1    | 2016 | в    | MAT116 | CALCULO EN UNA VARIABLE      | 1    | 10,00 | 6,00 | F     |      | FORMACION BASICA                               | OBLIGATORIAS | 22     |         |
|       | :    | 2016 | в    | MAT124 | ALGEBRA LINEAL I             | 1    | 30,00 | 4,00 | E     |      | FORMACION BASICA                               | OBLIGATORIAS | 22     |         |

Figura 17. Listado de asignaturas que se pueden usar para el reconocimiento Varios a Uno

Para el ejemplo se asume que se desea reconocer las asignaturas aprobadas:

- Código AGR353 y nombre QUÍMICA ORGÁNICA; y,
- Código AGR351 y nombre LABORATORIO DE QUÍMICA ORGÁNICA I.

Con la asignatura del nuevo pensum con código IAQD343 y nombre QUÍMICA ORGÁNICA I.

En la Fig. 18 se puede apreciar que se seleccionaron las asignaturas **QUÍMICA ORGÁNICA I** y **LABORATORIO DE QUÍMICA ORGÁNICA I**, para lo cual se marcaron las filas respectivas.

|  |  | 2017 | в | AGR351 | LABORATORIO DE QUIMICA<br>ORGANICA I | 1 | 34,00 | 1,00 | A | FORMACION<br>PROFESIONAL | OBLIGATORIAS | 22 |  |
|--|--|------|---|--------|--------------------------------------|---|-------|------|---|--------------------------|--------------|----|--|
|  |  | 2017 | в | AGR353 | QUIMICA ORGANICA I                   | 1 | 33,80 | 3,00 | E | FORMACION<br>PROFESIONAL | OBLIGATORIAS | 22 |  |
|  |  |      |   |        |                                      |   |       |      |   |                          |              |    |  |

Figura 18. Asignaturas seleccionadas para el reconocimiento

Una vez seleccionadas las asignaturas, se debe presionar en el botón denominado **RECONOCER POR:** (ver Fig. 19).

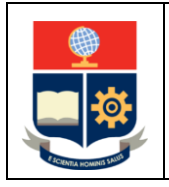

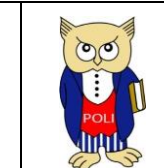

Código: EPN-VD-DD-2-3-005

Elaborado: 08/04/2021

Versión: 001

| c | errera: ((RRA20) AGROINDUSTRIA |   |
|---|--------------------------------|---|
|   | RECONOCER POR:                 | ] |

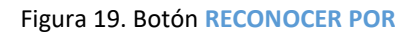

Una vez presionado el botón, se presentará una nueva pantalla en la que se podrá seleccionar la asignatura que será reconocida (ver Fig. 20). En el campo Materia, ubicado bajo la sección MATERIA RECONOCIDA, se deberá escoger la asignatura que será reconocida. Para este ejemplo, en la Fig. 20 se pueden observar los detalles de la asignatura escogida, que en este caso corresponde a QUÍMICA ORGÁNICA I (IAQD343). Adicionalmente, en la parte superior se presentarán 3 botones: Guardar, Cancelar y Buscar. El botón Guardar permite registrar el reconocimiento, el botón Cancelar permite volver a la pantalla previa, y el botón Buscar permite realizar la búsqueda de un nuevo estudiante.

|                                                                                                    | 9 🎽 🖾                                                                                                |             |  |
|----------------------------------------------------------------------------------------------------|----------------------------------------------------------------------------------------------------|-------------|--|
| Gu                                                                                                    | ardar Cancelar Buscar                                                                                |             |  |
|                                                                                                    |                                                                                                    |             |  |
|                                                                                                    |                                                                                                    |             |  |
| Carrera: ((RRAZO) AGROINDOSTRIA                                                                                                    | •                                                                                                    |             |  |
|                                                                                                    |                                                                                                    |             |  |
|                                                                                                    |                                                                                                    |             |  |
|                                                                                                    |                                                                                                    |             |  |
|                                                                                                    |                                                                                                    |             |  |
|                                                                                                    |                                                                                                    |             |  |
| MATERIA RECONOCIDA:                                                                                                    |                                                                                                    |             |  |
| MATERIA RECONOCIDA:<br>Código:                                                                                                    | IAQD343                                                                                              |             |  |
| MATERIA RECONOCIDA:<br>Código:                                                                                                    | IAQD343<br>QUIMICA ORGANICA I (IAQD343)                                                              | ~           |  |
| MATERIA RECONOCIDA:<br>Código:<br>Materia:                                                                                              | IAQD343<br>[UIMICA ORGANICA I (IAQD343)                                                              | <b>v</b>    |  |
| MATERIA RECONOCIDA:<br>Código:<br>Materia:<br>Período:                                                                                  | IAQD343<br>QUIMICA ORGANICA I (IAQD343)<br>2021-A                                                    | <b>v</b> ]  |  |
| MATERIA RECONOCIDA:<br>Código:<br>Materia:<br>Período:<br>Nro. Matrícula:                                                               | IAQD343<br>QUIMICA ORGANICA I (IAQD343)<br>2021-A<br>1                                               | v           |  |
| MATERIA RECONOCIDA:<br>Código:<br>Materia:<br>Período:<br>Nro. Matrícula:<br>Créditos Aporta:                                           | IAQD343<br>QUIMICA ORGANICA I (IAQD343)<br>2021-A<br>1<br>3,00                                       | <b>v</b>    |  |
| MATERIA RECONOCIDA:<br>Código:<br>Materia:<br>Período:<br>Nro. Matricula:<br>Créditos Aporta:<br>Categoría:                             | IAQD343<br>QUIMICA ORGANICA I (IAQD343)<br>2021-A<br>1<br>3.00<br>UNIDAD PROFESIONAL                 | v           |  |
| MATERIA RECONOCIDA:<br>Código:<br>Materia:<br>Período:<br>Nro. Matrícula:<br>Créditos Aporta:<br>Categoría:<br>Categoría:<br>Categoría: | IAQD343<br>QUIMICA ORGANICA I (IAQD343)<br>2021-A<br>1<br>3,00<br>UNIDAD PROFESIONAL<br>OBLIGATORIAS | ▼<br>▼<br>▼ |  |

Figura 20. Asignatura que será reconocida

Una vez seleccionada la asignatura, se debe presionar en el botón **Guardar**, esto provocará que se regrese a la página anterior y en el listado del **CURRICULUM ACADÉMICO** se visualizará la asignatura reconocida (ver Fig. 21).

| Select | 89 | 2021 A | IAQD343 | QUIMICA ORGANICA<br>I | 1 | 3 | 3,00 | A | R | UNIDAD<br>PROFESIONAL | OBLIGATORIAS | 222 | >Detalle |
|--------|----|--------|---------|-----------------------|---|---|------|---|---|-----------------------|--------------|-----|----------|
|        |    |        |         |                       |   |   |      |   |   |                       |              |     |          |

Figura 21. Reconocimiento registrado

# TIPO DE RECONOCIMIENTO REQUISITO

Primero se debe asegurar que esté marcada la opción **Requisito**, luego la pantalla cambiará a un listado con los requisitos registrados previamente en el currículo del estudiante (ver Fig. 22).

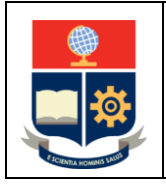

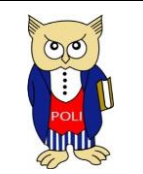

Elaborado: 08/04/2021

Versión: 001

A continuación, se debe presionar sobre el botón **Select** del requisito que se quiere reconocer, para este ejemplo se escogerá **CULTURA FÍSICA Y DEPORTES** (ver Fig.22).

| INFORMACIÓ                 | N DEL EST                    | IDTA        | NTE   |                             |                                    |                                                                                                    |                |       |                             |                     |          |                                                  |              |                            |     |
|----------------------------|------------------------------|-------------|-------|-----------------------------|------------------------------------|----------------------------------------------------------------------------------------------------|----------------|-------|-----------------------------|---------------------|----------|--------------------------------------------------|--------------|----------------------------|-----|
| Código<br>Estudiante:      | 201520239                    |             |       |                             |                                    |                                                                                                    |                |       |                             |                     |          |                                                  |              |                            |     |
| Pensum:                    | AGR.20.30.0                  | 01          |       |                             |                                    |                                                                                                    |                |       |                             |                     |          |                                                  |              |                            |     |
| Nombre:                    | ALBAN DIAZ                   | ERIK        | A CEC | ILIA                        |                                    |                                                                                                    |                |       |                             |                     |          |                                                  |              |                            |     |
| Carrera:                   | 222                          |             |       |                             |                                    |                                                                                                    |                |       |                             |                     |          |                                                  |              |                            |     |
|                            |                              |             |       |                             |                                    |                                                                                                    |                |       |                             |                     |          |                                                  |              |                            |     |
| Tipo de<br>Reconocimiento: | O Uno a Ur                   | no          |       |                             | Ouno                               | a Varios                                                                                                    |                | O va  | arios a                     | a Uno               |          |                                                  | Requisit     | 05                         |     |
|                            |                              |             |       |                             |                                    |                                                                                                    |                |       |                             |                     |          |                                                  |              |                            |     |
|                            |                              |             |       |                             |                                    |                                                                                                    |                |       |                             |                     |          |                                                  |              |                            |     |
| CURRÍCULUM                 | ACADÉMIO                     | 00          |       |                             |                                    |                                                                                                    |                |       |                             |                     |          |                                                  |              |                            |     |
| CURRÍCULUM                 | I ACADÉMIO                   | CO<br>Nro.  | ind ( | Año                         | Per Cód                            | igo Matería                                                                                                   | N.M.           | Calif | Crds                        | Apro                | Vid      | Categoria                                        | CategMateria | codcar                     | Cod |
| CURRÍCULUM                 | ACADÉMIC<br>Select           | Nro.        | ind   | Año<br>2015                 | Per Cóc<br>B CFD                   | igo Materia<br>000 CULTURA FISICA<br>DEPORTES                                                                 | <b>N.M.</b>    | Calif | <b>Crds</b><br>0,00         | Apro<br>A           | Vid<br>S | Categoria<br>REQUISITO                           | CategMateria | codcar<br>123              | Cor |
| CURRÍCULUM                 | ACADÉMIC<br>Select<br>Select | 2           | ind   | Año<br>2015<br>2018         | Per Cód<br>B CFD<br>A IDE          | 100 Materia<br>000 CULTURA FISICA<br>DEPORTES<br>101 NGLES                                                    | N.M.<br>1<br>1 | Calif | <b>Crds</b><br>0,00         | Apro<br>A<br>A      | Vid<br>S | Categoria<br>REQUISITO<br>REQUISITO              | CategMateria | codcar<br>123<br>22        | Cod |
| CURRÍCULUM                 | Select<br>Select<br>Select   | 1<br>2<br>3 | ind   | Año<br>2015<br>2018<br>2019 | Per Cóc<br>B CFD<br>A IDE<br>B EVM | Go Materia     CULTURA FISICA     DEPORTES     MUNIZADO     INGLES     AUTOEVALUACIÓ     DE MEDIA     CARRERA | N.M.<br>1<br>1 | Calif | <b>Crds</b><br>0,00<br>0,00 | Apro<br>A<br>A<br>A | Vid<br>S | Categoria<br>REQUISITO<br>REQUISITO<br>REQUISITO | CategMateria | codcar<br>123<br>22<br>158 | Cor |

Figura 22. Requisitos

Una vez presionado el botón, se presentará una nueva pantalla en la que se podrá seleccionar la asignatura que no otorga créditos que será reconocida (ver Fig. 23). En el campo Materia, ubicado bajo la sección MATERIA RECONOCIDA, se deberá escoger la asignatura que no otorga créditos que será reconocida. Para este ejemplo, en la Fig. 23 se puede observar que se escogió DEPORTES (DEPD110). Adicionalmente, en la parte superior se presentarán 3 botones: Guardar, Cancelar y Buscar. El botón Guardar permite registrar el reconocimiento, el botón Cancelar permite volver a la pantalla previa, y el botón Buscar permite realizar la búsqueda de un nuevo estudiante.

| Cádian                           |                                                 |
|----------------------------------|-------------------------------------------------|
| Codigo:                          |                                                 |
| Materia:                         | AGRICULTURA ECOLOGICA (AGRD600)                 |
| Período:                         | AGROPLASTICULTURA (AGRD700)                     |
| Nro. Matrícula:                  | CLUBES (SOCD210)                                |
| Créditos Aporta:                 | ECOLOGIA Y AMBIENTE (AMBD900)                   |
| Categoría:                       | EMPRENDIMIENTO (ADMD700)                        |
| Categoría Materia:               | FORMULACION Y EVALUACION DE PROYECTOS (ADMD800) |
| Profesor_que_realiza_el_Informe: | PRACTICAS DE SERVICIO COMUNITARIO (PSCD202)     |
|                                  | PRACTICAS LABORALES (PRLD105)                   |
|                                  | SOBFRODUCTOS MOROINDOSTRIALES (MOROSTO)         |

Figura 23. Materia Reconocida

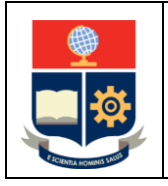

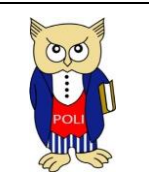

Código: EPN-VD-DD-2-3-005

Elaborado: 08/04/2021

Versión: 001

Una vez seleccionada la asignatura, se debe presionar en el botón **Guardar**, esto provocará que se regrese a la página anterior y en el listado del **CURRICULUM ACADÉMICO** se visualizará la asignatura reconocida (ver Fig. 24).

| Colort | 80 | 2021 |   | 0500110 | DEPORTES         |   | 0.00 |   |   |         |              | 222 | » Datalla |  |
|--------|----|------|---|---------|------------------|---|------|---|---|---------|--------------|-----|-----------|--|
| Seeu   | 09 | 2021 | A | DEPUTIO | DEPORTES         | 1 | 0.00 | A | ĸ |         | OBLIGATORIAS | ~~~ | >Detaile  |  |
|        |    |      |   |         | OF THESE ODGAMES |   |      |   |   | LINGDAD |              |     |           |  |

Figura 24. Asignatura que no otorga créditos reconocida

**NOTA:** Para el caso de los estudiantes que tengan su Plan de Trabajo de Titulación aprobado, el tipo de reconocimiento que aplica para dicho plan, en caso de realizar la transición, es a través de Requisito.

# REGISTRO DE RECONOCIMIENTO PARA LA ASIGNATURA DISEÑO DE TRABAJO DE INTEGRACIÓN CURRICULAR/PREPARACIÓN EXAMEN DE CARÁCTER COMPLEXIVO

Se aclara que, si un estudiante tiene un Plan de Trabajo de Titulación, en los requisitos se presentará la opción de Trabajo de Titulación en la que consta dicho plan como aprobado.

Se recuerda que las opciones de Trabajo de Titulación fueron definidas por cada unidad académica para cada una de las carreras que gestiona y pueden ser:

- Artículo Académico
- Emprendimientos
- Ensayos
- Estudios Comparados
- Estudios de Casos
- Modelos de Negocios
- Monografía
- Propuestas Metodológicas
- Proyecto de Investigación
- Proyectos Integradores
- Proyectos Técnicos
- Sistematización de Prácticas
- Trabajos Teóricos-Experimentales

Primero se debe asegurar que esté marcada la opción **Requisito**, luego la pantalla cambiará a un listado con los requisitos registrados previamente en el currículo del estudiante (ver Fig. 25).

Para el ejemplo, el estudiante tiene un Plan de Trabajo de Titulación aprobado y se desea reconocer la opción de titulación. La opción de titulación en la que consta el plan corresponde al código **TIT027** y nombre **PROYECTOS DE DESARROLLO** (ver Fig. 25) y será reconocida con la asignatura del nuevo pensum con código **TITD101** y nombre **DISEÑO DE TRABAJO DE INTEGRACIÓN CURRICULAR/PREPARACIÓN EXAMEN DE CARACTER COMPLEXIVO.** 

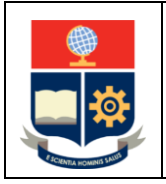

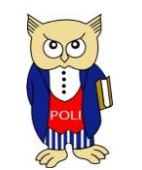

Elaborado: 08/04/2021

Versión: 001

A continuación, se debe presionar sobre el botón **Select** del requisito que se quiere reconocer, para este ejemplo se escogerá **PROYECTOS DE DESARROLLO** (ver Fig.25).

| . [[[NN-20          | ) AGROINDUS                | TRIA                           |                           |                                            |                         |                                              |                                                                                                    |                     |       | ~                            |                                 |                 |                                                  |              |                                   |       |
|---------------------|----------------------------|--------------------------------|---------------------------|--------------------------------------------|-------------------------|----------------------------------------------|----------------------------------------------------------------------------------------------------|---------------------|-------|------------------------------|---------------------------------|-----------------|--------------------------------------------------|--------------|-----------------------------------|-------|
| RMACIÓ              | N DEL ESTU                 | DIAN                           | NTE                       |                                            |                         |                                              |                                                                                                    |                     |       |                              |                                 |                 |                                                  |              |                                   |       |
| ante:               | 201520239                  |                                |                           |                                            |                         |                                              |                                                                                                    |                     |       |                              |                                 |                 |                                                  |              |                                   |       |
| n:                  | AGR.20.30.0                | 1                              |                           |                                            |                         |                                              |                                                                                                    |                     |       |                              |                                 |                 |                                                  |              |                                   |       |
| e:                  | ALBAN DIAZ                 | ERIKA                          | CECI                      | ILIA                                       |                         |                                              |                                                                                                    |                     |       |                              |                                 |                 |                                                  |              |                                   |       |
| 81                  | 222                        |                                |                           |                                            |                         |                                              |                                                                                                    |                     |       |                              |                                 |                 |                                                  |              |                                   |       |
| 2                   |                            |                                |                           |                                            | 0                       | Uno a V                                      | /arios                                                                                                    |                     | O Va  | arios                        | a Uno                           | ,               |                                                  | Requisit     | tos                               |       |
| cimiento:           |                            | 0                              |                           |                                            |                         |                                              |                                                                                                    |                     |       |                              |                                 |                 |                                                  |              |                                   |       |
| cimiento:<br>ÍCULUM |                            | o                              |                           |                                            |                         |                                              |                                                                                                    |                     |       |                              |                                 |                 |                                                  |              |                                   |       |
| cimiento:<br>ÍCULUM |                            | O<br>Nro.                      | ind /                     | Año                                        | Per                     | Código                                       | Materia                                                                                                    | N.M.                | Calif | Crds                         | Apro                            | Vid             | Categoria                                        | CategMateria | codcar                            | Codma |
| icimiento:          | ACADÉMIC<br>Select         | 0<br>0<br>Nro.<br>1            | ind /                     | <b>Año</b><br>2015                         | Per<br>B                | Código<br>CFD000                             | Materia<br>CULTURA FISICA<br>Y DEPORTES                                                                                    | <b>N.M.</b><br>1    | Calif | <b>Crds</b><br>0,00          | <b>Apro</b><br>A                | <b>Vid</b><br>S | Categoria<br>REQUISITO                           | CategMateria | codcar<br>123                     | Codma |
| icimiento:          | Select                     | 0<br>Nro.<br>1<br>2            | ind /<br>2                | <b>Año</b><br>2015<br>2018                 | Per<br>B<br>A           | Código<br>CFD000<br>IDE001                   | Materia<br>CULTURA FISICA<br>Y DEPORTES<br>AVANZADO<br>INGLES                                                              | <b>N.M.</b><br>1    | Calif | <b>Crds</b><br>0,00          | Apro<br>A<br>A                  | Vid<br>S        | Categoria<br>REQUISITO<br>REQUISITO              | CategMateria | codcar<br>123<br>22               | Codma |
| icimiento:          | Select<br>Select           | CO<br>Nro.<br>1<br>2<br>3      | ind /<br>2                | <b>Año</b><br>2015<br>2018<br>2019         | Per<br>B<br>A<br>B      | Código<br>CFD000<br>IDE001<br>EVMC           | Materia<br>CULTURA FISICA<br>Y DEPORTES<br>AVANZADO<br>INGLES<br>AUTOEVALUACIÓN<br>DE MEDIA<br>CARRERA                     | N.M.<br>1<br>1      | Calif | Crds<br>0,00<br>0,00         | <b>Арго</b><br>А<br>А<br>А      | Vid<br>S        | Categoria<br>REQUISITO<br>REQUISITO<br>REQUISITO | CategMateria | codcar<br>123<br>22<br>158        | Codma |
| cimiento:           | Select<br>Select<br>Select | XO<br>Nro.<br>1<br>2<br>3<br>4 | ind /<br>2<br>2<br>2<br>2 | <b>Año</b><br>2015<br>2018<br>2019<br>2020 | Per<br>B<br>A<br>B<br>A | Código<br>CFD000<br>IDE001<br>EVMC<br>IDE100 | Materia<br>V DEPORTES<br>AVANZADO<br>INGLES<br>AUTOEVALUACIÓN<br>DE MEDIA<br>CARREA<br>SUFICIENCIA<br>IDIOMA<br>EXTRAÚJERO | N.M.<br>1<br>1<br>1 | Calif | Crds<br>0,00<br>0,00<br>0,00 | <b>Арго</b><br>А<br>А<br>А<br>А | Vid<br>S<br>S   | Categoria<br>REQUISITO<br>REQUISITO<br>REQUISITO | CategMateria | codcar<br>123<br>22<br>158<br>158 | Codma |

Figura 25. Requisitos Trabajo de Titulación aprobado

A continuación, se presentará una pantalla que dispone de dos secciones: la sección **MATERIA ORIGEN**, en la que se presenta la información de la opción de titulación; y, la sección **MATERIA RECONOCIDA**, en la que se presentará la asignatura **DISEÑO DE TRABAJO DE INTEGRACIÓN CURRICULAR/PREPARACIÓN EXAMEN DE CARACTER COMPLEXIVO** que será reconocida (ver Fig. 26). Se aclara que en esta pantalla NO se podrá escoger en el campo **Materia** el nombre de la asignatura que será reconocida. En el campo **Profesor que realiza el Informe** se indicará el nombre de la autoridad que está realizando el proceso de reconocimiento.

| ATERIA ORIGEN:       |                         | MATERIA RECONOCIDA: |                                              |
|----------------------|-------------------------|---------------------|----------------------------------------------|
| ódigo:               | TIT027                  | Código:             | TITD101                                      |
| ateria:              |                         |                     | DISEÑO DE TRABAJO DE INTEGRACION CUBRICII AR |
|                      | PROVECTOS DE DESARROLLO | Materia:            |                                              |
| eríodo:              | 2021 - A                | Período:            | 2021 - A                                     |
| OD CENTA ISO         |                         | Nro. Matrícula:     | 1                                            |
| UKLENTAJES:          | 100                     | Créditos Aporta:    | 1,00                                         |
| Aporte_Calificación: | 100                     | Categoría:          | UNIDAD PROFESIONAL                           |
| 6 Equivalencia:      | 100                     | Categoría Materia:  | OBLIGATORIAS                                 |
| / Créditos:          | 100                     |                     |                                              |

Figura 26. Reconocimiento de Diseño de Trabajo de Integración Curricular/Preparación Examen de Carácter Complexivo

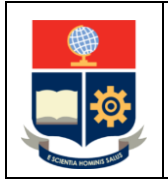

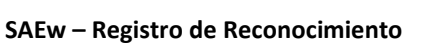

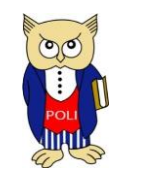

Elaborado: 08/04/2021

Versión: 001

Para guardar la información se debe presionar en el botón **Guardar**, esto provocará que se presente la página anterior y en el listado del **CURRICULUM ACADÉMICO** se visualizará la asignatura reconocida (ver Fig. 27).

| Select 86 2021 A TITD101 | DISEÑO DE<br>TRABAJO DE<br>INTEGRACION<br>CURRICULAR /<br>PREPARACION<br>EXAMEN DE<br>CARACTER<br>COMPLEXIVO |  | 1.00 | А | R | UNIDAD<br>PROFESIONAL | OBLIGATORIAS | 222 | >Detaile |
|--------------------------|----------------------------------------------------------------------------------------------------|--|------|---|---|-----------------------|--------------|-----|----------|
|--------------------------|----------------------------------------------------------------------------------------------------|--|------|---|---|-----------------------|--------------|-----|----------|

Figura 27. Asignatura de Diseño de Trabajo de Integración Curricular/Preparación Examen de Carácter Complexivo reconocida

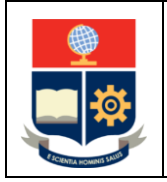

MANUAL DE USUARIO

SAEw – Registro de Reconocimiento

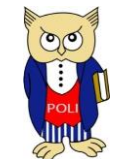

Código: EPN-VD-DD-2-3-005

Elaborado: 08/04/2021

Versión: 001

# REVISIÓN

Para revisar las asignaturas reconocidas, se puede ir al módulo INFORMACIÓN ESTUDIANTIL, y en el menú INFORMACIÓN GENERAL escoger Currículum Académico (ver Fig. 28).

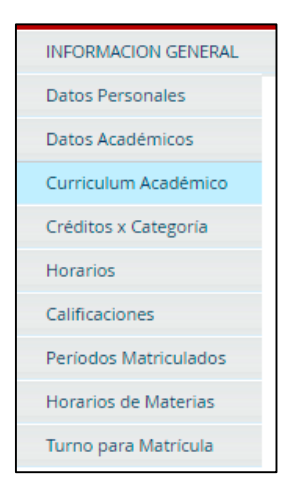

Figura 28. Menú INFORMACIÓN GENERAL

Luego de lo cual el sistema permitirá indicar la carrera y buscar al estudiante usando su nombre o código. Finalmente, se presentará el currículo correspondiente (ver Fig. 29).

| liante: 2   | 015    | 2023<br>F | 9 ·<br>Por F | - ALBAN E<br>Periodo M | DIAZ ERIKA CECILIA               |        |         |        |          |      | Pensum: AGR.2         | 20               |                      |        |
|-------------|--------|-----------|--------------|------------------------|----------------------------------|--------|---------|--------|----------|------|-----------------------|------------------|----------------------|--------|
|             |        |           |              |                        |                                  |        |         |        |          |      |                       |                  |                      |        |
| aso de esti | udian  | tes G     | IRAD         | UADOS, s               | i detecta algún inconveniente    | en el  | Curríc  | ulum   | Acadé    | mice | o confirme la inform  | mación en        |                      |        |
| RETARIA G   | ENER   | AL.       |              |                        |                                  |        |         |        |          |      |                       |                  |                      |        |
|             |        |           |              | 1                      |                                  |        |         |        |          |      |                       |                  | •                    |        |
|             | Nro.   | Año       | Per          | Código                 | Materia                          | N.M.   | Calif   | Crds   | Apro     | Vld  | Categoria             | CodmatR          |                      |        |
| :           | 1      | 2021      | A            | ADMD511                | GESTION ORGANIZACIONAL           | 1      | 32.0    | 1.00   | E        | R    | UNIDAD<br>PROFESIONAL | >Detalle         |                      |        |
| :           | 2      | 2021      | A            | CSHR312                | APRECIACION<br>CINEMATOGRAFICA   | 1      |         | 3.00   | E        | R    | UNIDAD BÁSICA         | >Detalle         |                      |        |
|             | 3      | 2021      | A            | CSHR362                | COMUNICACION PROFESIONAL         | 1      | 35.4    | 3.00   | E        | R    | UNIDAD BÁSICA         | >Detalle         |                      |        |
|             | 4      | 2021      | A            | CSHR442                | LEGISLACION LABORAL              | 1      |         | 3.00   | E        | R    | UNIDAD BÁSICA         | >Detalle         |                      |        |
|             | 5      | 2021      | A            | DEPD110                | DEPORTES                         | 1      |         | 0.00   | A        | R    | REQUISITO             | >Detalle         |                      |        |
| -           | 6      | 2021      | A            | IAQD343                | QUIMICA ORGANICA I               | 1      |         | 3.00   | E        | R    | UNIDAD<br>PROFESIONAL | >Detalle         |                      |        |
|             | 7      | 2021      | А            | IEXD200                | INGLES                           | 1      |         | 0.00   | A        | R    | REQUISITO             | >Detalle         |                      |        |
|             | Apr. ( | Forma     | a Apr        | obación Ma             | teria): A (Aprobado), E (Exonera | do), F | (Fallid | o), FA | (Fallido | por  | Asistencia),FS (Falli | do por Sanción), | N (No Concluida)Vld. | . (For |

Figura 29. Currículo con asignaturas reconocidas

### **IMPORTANTE:**

El proceso de reconocimiento, tanto automático como manual, se llevará a cabo durante el periodo académico 2021-A. Una vez se cierre el periodo académico 2021-A, y antes de iniciar el periodo académico 2021-B, se concluirá con el mismo tomando en consideración las asignaturas aprobadas durante este periodo, así como las prácticas preprofesionales registradas hasta el cierre del SAEw del 2021-A.

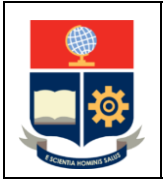

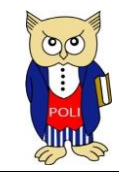

Código: EPN-VD-DD-2-3-005

Elaborado: 08/04/2021

Versión: 001

# MODIFICACIÓN DE RECONOCIMIENTOS REGISTRADOS

El Coordinador de Carrera, Subdecano o el Subdirector de la ESFOT podrán realizar cambios en los reconocimientos registrados.

Cualquier cambio podrá realizarse como máximo hasta que el estudiante apruebe la asignatura de **Diseño de Trabajo de Integración Curricular / Preparación de Examen Complexivo**. Una vez aprobada esta asignatura se entiende que el registro es definitivo y **NO** se podrán realizar cambios sin autorización previa por parte del Vicerrector de Docencia.

Como parte del procedimiento de autorización, solo en los casos en los que se realizaron cambios en la tabla de reconocimiento, el Subdecano o Subdirector de la ESFOT deberá remitir dicha tabla actualizada para que sea revisada por la Dirección de Docencia, posteriormente enviada a Consejo de Docencia para la aprobación respectiva y finalmente implementada en el sistema en los casos automáticos y, posteriormente de forma manual por las autoridades respectivas.

Además, una vez reconocido un Plan de Trabajo de Titulación aprobado, **NO** se podrán realizar cambios en los reconocimientos registrados. Sin embargo, en este caso solo será necesario eliminar el reconocimiento de la asignatura de **Diseño de Trabajo de Integración Curricular / Preparación de Examen Complexivo**, para que la autoridad pueda realizar cambios. Esto se podrá realizar hasta que se vuelva a registrar dicho reconocimiento.

Para el ejemplo, el estudiante tiene registrado el reconocimiento de la asignatura **Diseño de Trabajo de Integración Curricular / Preparación de Examen Complexivo** y se asume que el reconocimiento registrado es definitivo por lo que no se podrá realizar cambios, en caso de seleccionar algún tipo de reconocimiento, el sistema reportará el mensaje **No se puede registrar reconocimiento de asignaturas, Estudiante en proceso de graduación** (ver Fig. 30).

Figura 30. Mensaje reconocimiento definitivo

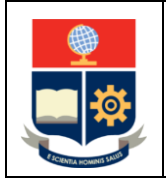

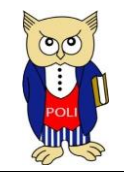

Código: EPN-VD-DD-2-3-005

Elaborado: 08/04/2021

Versión: 001

# MODIFICACIÓN DE REGISTRO RECONOCIDO DE FORMA AUTOMÁTICA

**IMPORTANTE:** Este proceso solo debe realizarse una vez que la DGIP haya culminado el reconocimiento automático para un estudiante. En caso de aplicarse, y si la DGIP debe actualizar el reconocimiento automático, este cambio se perderá.

Para poder modificar un reconocimiento automático en el sistema, se deben realizar los pasos iniciales indicados en la sección de Reconocimiento, es decir: escoger el módulo Registro y Matriculación, en el menú que aparece presionar en REGISTRO Y MATRÍCULA y finalmente presionar en la opción Reconocimiento de Estudios.

En la pantalla de **RECONOCIMIENTO DE ESTUDIOS-CURRICULUM ACADEMICO** que aparece, se presentará el campo **Carrera** en el cual se deberá escoger la carrera en la que se modificará el reconocimiento. Es importante recordar que las carreras del nuevo régimen empiezan con el prefijo (RRA20).

Una vez escogida la carrera, presionar en el botón Buscar para visualizar la pantalla de BÚSQUEDA DE LISTA DE ESTUDIANTES, lo que permitirá realizar la búsqueda por nombre o código.

Una vez desplegada la información del **CURRICULUM ACADEMICO** del estudiante, se debe presionar el botón **Select** de la fila en la cual se encuentra la asignatura reconocida en forma automática que se desea modificar. Para el ejemplo, en la Fig. 31 se presenta la asignatura seleccionada de código **MATD223** y nombre **PROBABILIDAD Y ESTADISTICA BASICAS.** 

Figura 31. Reconocimiento automático a modificar

Esto provocará que se habilite el botón Eliminar en la pantalla de RECONOCIMIENTO DE ESTUDIOS-CURRICULUM ACADEMICO (ver Fig. 32), el cual se debe presionar para eliminar el registro seleccionado. Hecho esto, el sistema reportará el mensaje Registro Eliminado con Éxito (ver Fig. 33).

| RE                             | CONOCIMIENTO DE ESTUDIOS -CURRICULUM ACADEMICO |  |
|--------------------------------|------------------------------------------------|--|
|                                | Buscar Eliminar                                |  |
| Carrera: (RRA20) AGROINDUSTRIA | <b>v</b>                                       |  |

Figura 32. Botón Eliminar

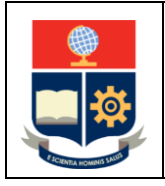

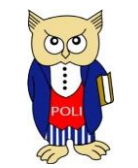

Código: EPN-VD-DD-2-3-005

Elaborado: 08/04/2021

Versión: 001

| [                          |                       | STUDIOS -CURRICULUM ACADEMICO |                |              |  |
|----------------------------|-----------------------|-------------------------------|----------------|--------------|--|
|                            |                       | (<br>B                        | uscar          |              |  |
|                            | Registro Eliminado co | n Exito.                      |                |              |  |
| Carrera: (RRA20            | ) AGROINDUSTRIA       |                               | ~              |              |  |
|                            |                       |                               |                |              |  |
| INFORMACIÓ                 | N DEL ESTUDIANTI      | E                             |                |              |  |
| Código<br>Estudiante:      | 201320050             |                               |                |              |  |
| Pensum:                    | AGR.20.30.01          |                               |                |              |  |
| Nombre:                    | CATUCUAMBA ECHEVE     | RRIA ANA CRISTINA             |                |              |  |
| Carrera:                   | 222                   |                               |                |              |  |
| Tipo de<br>Reconocimiento: | Olno a Uno            | O Uno a Varios                | O Varios a Uno | O Requisitos |  |

Figura 33. Reconocimiento automático eliminado

# MODIFICACIÓN DE REGISTRO RECONOCIDO DE FORMA MANUAL

Esta opción se emplea para modificar registros que fueron reconocidos de forma manual, sea uno a uno, uno a varios, varios a uno, o requisito.

En caso de aplicar la modificación sobre:

- Un reconocimiento de tipo uno a uno, se eliminará el registro reconocido.
- Un reconocimiento de tipo uno a varios, se eliminarán todos los registros reconocidos.
- Un reconocimiento de tipo varios a uno, se eliminará el registro reconocido.
- Un reconocimiento de tipo requisito, se eliminará el registro reconocido.

Para poder modificar un reconocimiento, igualmente se deben realizar los pasos iniciales indicados en la sección de Reconocimiento.

### MODIFICACIÓN DE RECONOCIMIENTO UNO A UNO

Una vez desplegada la información del **CURRICULUM ACADEMICO** del estudiante, se debe presionar el botón **Select** de la fila en la cual se encuentra la asignatura reconocida de tipo uno a uno que se desea modificar. Para el ejemplo, en la Fig. 34 se presenta la asignatura seleccionada de código **MATD113** y nombre **ALGEBRA LINEAL.** 

|  | Select 1 | 171 |  | 2021 | A | MATD113 | ALGEBRA LINEAL | 1 | 24,50 | 3,00 | A | R | UNIDAD BÁSICA | OBLIGATORIAS | 222 | >Detalle |
|--|----------|-----|--|------|---|---------|----------------|---|-------|------|---|---|---------------|--------------|-----|----------|
|--|----------|-----|--|------|---|---------|----------------|---|-------|------|---|---|---------------|--------------|-----|----------|

Figura 34. Reconocimiento uno a uno a modificar

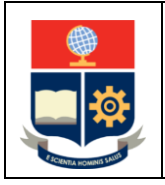

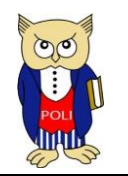

Código: EPN-VD-DD-2-3-005

Elaborado: 08/04/2021

Versión: 001

Esto provocará que se habilite el botón Eliminar en la pantalla de RECONOCIMIENTO DE ESTUDIOS-CURRICULUM ACADEMICO, el cual se debe presionar para eliminar el registro seleccionado. Hecho esto, el sistema reportará el mensaje Registro Eliminado con Éxito.

# MODIFICACIÓN DE RECONOCIMIENTO UNO A VARIOS

En la pantalla de **RECONOCIMIENTO DE ESTUDIOS-CURRICULUM ACADEMICO**, una vez desplegada la información del **CURRICULUM ACADEMICO** del estudiante, se debe presionar el botón **Select** de la fila en la cual se encuentra la asignatura reconocida de tipo uno a varios que se desea modificar.

Para el ejemplo, se escoge la asignatura con código **TRTD254** y nombre **TCP/IP**, que es parte del reconocimiento de tipo uno a varios con las asignaturas con código TRTD352 y nombre REDES DE COMPUTADORES y con código TRTD432 y nombre COMUNICACIONES INALÁMBRICAS. Una vez seleccionada una de ellas, cualquiera, y presionado en el botón Eliminar, se eliminarán las tres. Hecho esto, el sistema reportará el mensaje **Registro Eliminado con Éxito**.

En la Fig. 35 se presenta un ejemplo con la asignatura seleccionada con código TRTD254 y nombre TCP/IP

| Select | 127 |  | 2021 | A | TRTD254 | TCP/IP | 1 |  | 4.00 | A | R | UNIDAD<br>PROFESIONAL | OBLIGATORIAS | 230 | >Detalle |
|--------|-----|--|------|---|---------|--------|---|--|------|---|---|-----------------------|--------------|-----|----------|
|--------|-----|--|------|---|---------|--------|---|--|------|---|---|-----------------------|--------------|-----|----------|

Figura 35. Reconocimiento uno a varios a modificar

# MODIFICACIÓN DE RECONOCIMIENTO VARIOS A UNO

En la pantalla de **RECONOCIMIENTO DE ESTUDIOS-CURRICULUM ACADEMICO**, una vez desplegada la información del **CURRICULUM ACADEMICO** del estudiante, se debe presionar el botón **Select** de la fila en la cual se encuentra la asignatura reconocida de tipo varios a uno que se desea modificar.

Para el ejemplo, en la Fig. 36 se presenta la asignatura seleccionada con código IAQD343 y nombre QUIMICA ORGANICA I.

|   | Select | 89 | 2021 A | IAQD343 | QUIMICA ORGANICA<br>I | 1 | 3,00 | A | R | UNIDAD<br>PROFESIONAL | OBLIGATORIAS | 222 | >Detaile |
|---|--------|----|--------|---------|-----------------------|---|------|---|---|-----------------------|--------------|-----|----------|
| _ |        |    |        |         |                       |   |      |   |   |                       |              |     |          |

Figura 36. Reconocimiento varios a uno a modificar

Nuevamente, esto provocará que se habilite el botón Eliminar en la pantalla de RECONOCIMIENTO DE ESTUDIOS-CURRICULUM ACADEMICO, el cual se debe presionar para eliminar el registro seleccionado. Hecho esto, el sistema reportará el mensaje Registro Eliminado con Éxito.

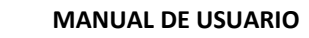

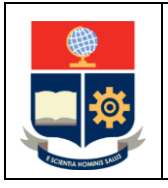

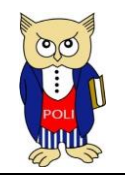

Código: EPN-VD-DD-2-3-005

Elaborado: 08/04/2021

Versión: 001

# MODIFICACIÓN DE RECONOCIMIENTO REQUISITO

En la pantalla de **RECONOCIMIENTO DE ESTUDIOS-CURRICULUM ACADEMICO**, una vez desplegada la información del **CURRICULUM ACADEMICO** del estudiante, se debe presionar el botón **Select** de la fila en la cual se encuentra el requisito reconocido que se desea modificar.

Para el ejemplo, en la Fig. 37 se presenta la asignatura seleccionada con código **DEPD110** y nombre **DEPORTES.** 

| Select | 89 | 2021 | A | DEPD110 | DEPORTES           | 1 | 0.00 | A | R |         | OBLIGATORIAS | 222 | >Detaile |  |
|--------|----|------|---|---------|--------------------|---|------|---|---|---------|--------------|-----|----------|--|
|        |    |      |   |         | OF THESE ODG HARDS |   |      |   |   | LINEDAD |              |     |          |  |

Figura 37. Reconocimiento requisito a modificar

Nuevamente, esto provocará que se habilite el botón Eliminar en la pantalla de RECONOCIMIENTO DE ESTUDIOS-CURRICULUM ACADEMICO, el cual se debe presionar para eliminar el registro seleccionado. Hecho esto, el sistema reportará el mensaje Registro Eliminado con Éxito.

# MODIFICACIÓN DE RECONOCIMIENTO DE LA ASIGNATURA DISEÑO DE TRABAJO DE INTEGRACIÓN CURRICULAR/PREPARACIÓN EXAMEN DE CARÁCTER COMPLEXIVO

En la pantalla de **RECONOCIMIENTO DE ESTUDIOS-CURRICULUM ACADEMICO**, una vez desplegada la información del **CURRICULUM ACADEMICO** del estudiante, se debe presionar el botón **Select** de la fila en la cual se encuentra el requisito reconocido que se desea modificar.

Para el ejemplo, en la Fig. 38 se presenta la asignatura seleccionada de código TITD101 y nombre DISEÑO DE TRABAJO DE INTEGRACIÓN CURRICULAR/PREPARACIÓN EXAMEN DE CARARCTER COMPLEXIVO.

| Select 86 2021 A | TITD101<br>TITD101<br>TITD10 | 1 | 1.00 | A | R | UNIDAD<br>PROFESIONAL | OBLIGATORIAS | 222 | >Detaile |
|------------------|----------------------------------------------------------------------------------------------------|---|------|---|---|-----------------------|--------------|-----|----------|
|------------------|----------------------------------------------------------------------------------------------------|---|------|---|---|-----------------------|--------------|-----|----------|

Figura 38. Reconocimiento requisito a modificar

Nuevamente, esto provocará que se habilite el botón Eliminar en la pantalla de RECONOCIMIENTO DE ESTUDIOS-CURRICULUM ACADEMICO, el cual se debe presionar para eliminar el registro seleccionado. Hecho esto, el sistema reportará el mensaje Registro Eliminado con Éxito.